# Online Learning Agreement (OLA) for blended short-term mobility

This is a manual for how to complete an Online Learning Agreement for your short-term exchange through Erasmus+. Please read all the instructions carefully.

#### Create new user

Log in to the portal. We recommend that you log in using your Feide-ID. Please note that you have to register the first time you sign in.

Fill in your personal information, study program, and education level.

| ABOUT FAQ ELDER OLA FOR TRAINEES                       | MY LEARNING AGREEMENTS MY ACCOUNT LOG OUT |
|--------------------------------------------------------|-------------------------------------------|
| Fill out the required fields to complete your profile. | ×                                         |
| My account<br>VEW EDIT<br>My Personal Information      |                                           |
| Firstname *                                            | Lastname *                                |
| Date of birth * Gender *                               | Nationality *                             |
| 01.01.2023 E Female                                    | • Norway (368) O                          |
| Field of education *                                   | Study cycle *                             |
|                                                        |                                           |

#### Create new Learning Agreement

After creating your user, you can create a new Learning Agreement under «My Learning Agreements».

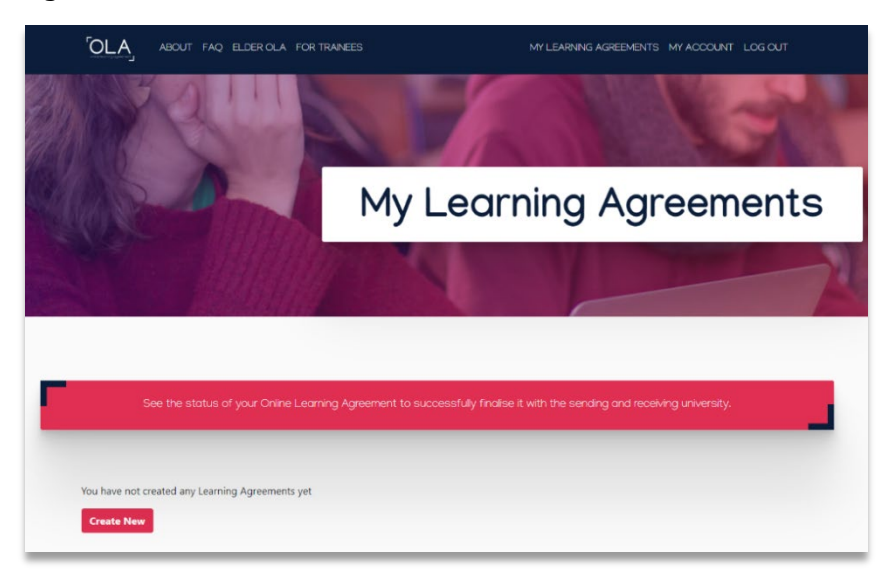

| Please <b>select your mobility</b>                                                                                                    | / <b>type</b> . Choose carefully, if you pick the wrong (                                                                                                    | one you'll have to start over.                                                                                                    |  |  |
|----------------------------------------------------------------------------------------------------|----------------------------------------------------------------------------------------------------|----------------------------------------------------------------------------------------------------|--|--|
|                                                                                                    |                                                                                                    |                                                                                                    |  |  |
|                                                                                                    | ↓<br>↓                                                                                                    |                                                                                                    |  |  |
| Semester Mobility                                                                                                    | Blended Mobility with Short-term<br>Physical Mobility                                                                                                    | Short-term Doctoral Mobility                                                                                                    |  |  |
| Discover a new culture and gain new<br>experiences by going on <b>traditional</b><br>academic mobility of between 2<br>and 12 months at another higher<br>education institution! Be sure to<br>check out the possibility to upgrade<br>your mobility experience with<br>optional virtual components (e.g.<br>online course) next to your<br>academic experience on campus. | In case regular semester mobility is<br>too long or otherwise inaccessible<br>for you, experience short-term<br>blended mobility This format<br>foresees between <b>5 and 30 days of</b><br><b>physical mobility a</b> another higher<br>education institution combined<br>with a compulsory virtual<br>component. | Develop your skills and find contacts<br>by going on <b>short-term doctoral</b><br><b>mobility of between 5 and 30 days</b><br>at another higher education<br>institution! To enhance the synergies<br>with Horizon Europe, doctoral<br>mobilities can also take place in the<br>context of Horizon Europe funded<br>research projects. |  |  |

Select «Blended Mobility with Short-term Physical Mobility».

# Fill in the Learning Agreement

# 1. Student Information

Fill in the remaining fields and click "Next".

| 0                                                                                                    |                               | 2                             | 3                                    |                                              | 4)                                | 5                             |
|----------------------------------------------------------------------------------------------------|-------------------------------|-------------------------------|--------------------------------------|----------------------------------------------|-----------------------------------|-------------------------------|
| Student Information                                                                                                    | Sending Instit                | tution Information            | Receiving Institution<br>Information | Mobility P                                   | rogramme                          | Commitment                    |
| Academic year *                                                                                                    |                               |                               |                                      |                                              |                                   |                               |
| 2023/2024                                                                                                    |                               |                               |                                      |                                              |                                   |                               |
| Vlobility Type *                                                                                                    |                               |                               |                                      |                                              |                                   |                               |
| Blended mobility with shor                                                                                               | t-term physical n             | nobility                      |                                      |                                              |                                   |                               |
| First name(s) *                                                                                                    |                               |                               | Last name                            | (5) *                                        |                                   |                               |
| First name(s) * Test Email *                                                                                             |                               |                               | Last name<br>Testeser                | s) *                                         |                                   |                               |
| First name(s) *<br>Test<br>Email *<br>test.testesen@uis.no                                                               |                               |                               | Last name<br>Testeser                | (5) *                                        |                                   |                               |
| First name(s) *<br>Test<br>Email *<br>test.testesen@uis.no<br>Date of birth *                                            | Ger                           | nder *                        | Last name                            | (s) •<br>Nationality •                       |                                   |                               |
| First name(s) * Test Email * test.testesen@uis.no Date of birth * 01.01.2023                                             | Ger                           | nder *<br>Aale                | Last name<br>Testeser                | S) •<br>Nationality •<br>Norway (368)        |                                   | 0                             |
| First name(s) * Test Email * test.testesen@uis.no Date of birth * 01.01.2023 Field of Education *                        | Ger                           | nder *<br>Male<br>Field of Ed | Last name<br>Testeser<br>•           | s) •<br>Nationality •<br>Norway (368)<br>Stu | dy cycle *                        | 0                             |
| First name(s) * Test Email * test.testesen@uis.no Date of birth * 01.01.2023 Field of Education * Music and performing a | Ger<br>N<br>Ints (0215) (747) | nder *<br>Aale<br>Field of Ed | Last name<br>Testeser                | S) •<br>Nationality •<br>Norway (368)<br>Stu | dy cycle *<br>faster or equivaler | •<br>t second cycle (EQF le • |

### 2. Sending Institution

In this section you must fill in information about UiS. Add the country, university name, and your faculty/department.

| -                                                                                                    |                                    | 3                                    | 4                  |            |
|----------------------------------------------------------------------------------------------------|------------------------------------|--------------------------------------|--------------------|------------|
| Student Information                                                                                                    | Sending Institution<br>Information | Receiving Institution<br>Information | Mobility Programme | Commitment |
| cademic year *                                                                                                    |                                    |                                      |                    |            |
| 2023/2024                                                                                                    |                                    |                                      |                    |            |
| 1obility Type *                                                                                                    |                                    |                                      |                    |            |
|                                                                                                    |                                    |                                      |                    |            |
| Blended mobility with short-ti<br>Sending                                                                                                    | erm physical mobility              |                                      |                    |            |
| Blended mobility with short-b<br>Sending<br>Sending Institution                                                                                     | erm physical mobility              |                                      |                    |            |
| Blended mobility with short-to<br>Sending<br>Sending Institution<br>Country*                                                                        | em physical mobility               |                                      |                    |            |
| Blended mobility with short-to<br>Sending<br>Sending Institution<br>Country •<br>Norway x                                                           | em physical mobility               |                                      |                    |            |
| Blended mobility with short-to<br>Sending<br>Sending Institution<br>Country •<br>Norway x<br>Name •                                                 | erm physical mobility              |                                      |                    |            |
| Blended mobility with short-to<br>Sending<br>Sending Institution<br>Country •<br>Norway x<br>Name •<br>UNIVERSITETET I STAV                         | erm physical mobility<br>/ANGER x  |                                      |                    |            |
| Blended mobility with short-to<br>Sending<br>Sending Institution<br>Country •<br>Norway ×<br>Name •<br>UNIVERSITETET I STAV<br>Faculty/Department • | erm physical mobility<br>//ANGER x |                                      |                    |            |

Fill in the contact information of the person who will sign your Learning Agreement on behalf of UiS. This should be your <u>study advisor</u>.

| First name(s) *                                                                                                    | First name(s)                                                                                                    |
|----------------------------------------------------------------------------------------------------|----------------------------------------------------------------------------------------------------|
| Navn                                                                                                    | Navn                                                                                                    |
| Last name(s) *                                                                                                    | Last name(s)                                                                                                    |
| Navnesen                                                                                                    | Navnesen                                                                                                    |
| Position *                                                                                                    | Position                                                                                                    |
| Study advisor                                                                                                    | Study advisor                                                                                                    |
| Email *                                                                                                    | Email                                                                                                    |
| navn.navnesen@uis.no                                                                                                    | navn.navnesen@uis.no                                                                                                    |
| Phone number                                                                                                    | Phone number                                                                                                    |
| +                                                                                                    | +                                                                                                    |
| Responsible person at the Sending Institution: an academic who has the authority to<br>approve the Learning Agreement, to exceptionally arend it when it is needed, as<br>well as to guarantee full recognition of such programme on behalf of the<br>responsible eardemic body. The name and email of the Responsible person must be<br>filled in only in case it differs from that of the Contact person mentioned at the top<br>of the document. | Administrative contact person: person who provides a link for administrative<br>information and who, depending on the structure of the higher education<br>institution, may be the department locardinator or works at the international<br>relations office or equivalent body within the institution. |
|                                                                                                    |                                                                                                    |

#### 3. Receiving Institution

In this section you must fill in information about the host institution. Add the country and the name of the institution.

|                       | Sending Institution<br>Information | Receiving Institution<br>Information | Mobility Programme | Commitment |
|-----------------------|------------------------------------|--------------------------------------|--------------------|------------|
| lemic vear *          |                                    |                                      |                    |            |
| 23/2024               |                                    |                                      |                    |            |
| ility Type *          |                                    |                                      |                    |            |
| Receiving Institution |                                    |                                      |                    |            |
|                       |                                    |                                      |                    |            |
| Country *             |                                    |                                      |                    |            |
| Country *             |                                    |                                      |                    |            |
| Country *             |                                    |                                      |                    |            |
|                       |                                    |                                      |                    |            |

Fill in the contact information of the person who will sign your Learning Agreement on behalf of the host institution. This is usually a representative of the host institution's International Office, or someone involved in the short-term mobility activity.

You must reach out to the host institution to get this information if you have not already received the relevant contact details during the application process.

| First name(s) *                                                                                                    | First name(s) |
|----------------------------------------------------------------------------------------------------|---------------|
| Last name(s) *                                                                                                    | Last name(s)  |
| Position *                                                                                                    | Position      |
| Email *                                                                                                    | Email         |
| Phone number                                                                                                    | Phone number  |
| + Responsible person at the Receiving Institution: the name and email of the Responsible person must be filled in only in case it differs from that of the Contact person mentioned at the top of the document. | +             |

#### 4. Mobility Programme

In the preliminary LA, you must input the start and end date of the physical part of your mobility. This should be the dates when you are physically attending activities at the host institution. Do not include the dates for the virtual/online part of the mobility.

| Student Information                                                                                                    | 2<br>Sending Institution<br>Information                                        | Receiving<br>Inform | Institution<br>nation                                          | 4<br>Mobility Programme | Commitment |
|----------------------------------------------------------------------------------------------------|--------------------------------------------------------------------------------|---------------------|----------------------------------------------------------------|-------------------------|------------|
| Academic year *                                                                                                    |                                                                                |                     |                                                                |                         |            |
| 2023/2024                                                                                                    |                                                                                |                     |                                                                |                         |            |
| Mobility Type *                                                                                                    |                                                                                |                     |                                                                |                         |            |
| Blended mobility with short-                                                                                                    | term physical mobility                                                         |                     |                                                                |                         |            |
| Preliminary LA                                                                                                    |                                                                                |                     |                                                                |                         |            |
| Planned start of the mobilit                                                                                                    | tv *                                                                           |                     | Planned end                                                    | of the mobility *       |            |
| Planned start of the mobilit<br>01.01.2024                                                                                                    | ty *                                                                           |                     | Planned end                                                    | of the mobility *       | Ð          |
| Planned start of the mobilit<br>01.01.2024<br>Study Programme at Reco<br>No Component added yet.<br>Add Component                                | ly "<br>siving Institution and recogniti                                       | on at the Sendi     | Planned end                                                    | of the mobility *       | 2          |
| Planned start of the mobilit<br>01.01.2024<br>Study Programme at Reco<br>No Component added yet.<br>Add Component<br>The main language of instru | y *<br>Niving Institution and recogniti<br>uction at the Receiving Institution | en at the Sendi     | Planned end<br>05.01.2024<br>ing Institution<br>The level of l | of the mobility *       | Đ          |

You must also add the language of instruction and your language proficiency level. If you have a transcript from a Norwegian Upper Secondary School, the grade «4» equals B2.

Each component represents one activity. You must add both the title, the related code, and the number of ECTS awarded. If an activity does not have a code, you can fill in 1234.

You must also add a description of the virtual part of the mobility. This section can be short, but it should provide details on what types of virtual activities you will participate in and the learning outcome.

| reliminary LA                                   |                             |                                                                                                    |
|-------------------------------------------------|-----------------------------|----------------------------------------------------------------------------------------------------|
| anned start of the mobility *                   |                             | Planned end of the mobility *                                                                                                    |
| 01.01.2024                                      | F                           | 05.01.2024                                                                                                    |
| Component title or description at the Receiving | Institution *               | Remove                                                                                                    |
| Tittel på aktiviteten / emnet                   |                             |                                                                                                    |
| Component Code *                                |                             | Number of ECTS credits (or equivalent) to be recognised by the<br>Sending Institution *                                                                                                    |
| Emnekode for aktiviteten / emnet                |                             | 3                                                                                                    |
|                                                 |                             | ECTS credits (or equivalent), in countries where the "ECTS" system is not in place, in<br>particular for institutions located in Partner Countries not a participation in the Bologna<br>process, "ECTS" needs to be replaced in the relevant tables by the name of the<br>equivalent system that is used, and a web link to an explanation to the system should be<br>added. |
| Short description of the virtual component      |                             |                                                                                                    |
| Kort beskrivelse av den virtuelle/nettbaserte c | lelen av aktiviteten. Her r | nå du fylle inn hva som skal gjøres, og hva formålet er.                                                                                                    |
| Automatically recognised towards student de     | egree                       | 28                                                                                                    |
|                                                 |                             |                                                                                                    |

#### 5. Commitment

To complete the Learning Agreement, you must first sign and then click the button at the bottom of the page to send the agreement to your study advisor for the next signature. You must complete both of these steps.

| 1<br>Student Information                                                                                                    | 2<br>Sending Institution<br>Information                                                                                                    | B<br>Receiving Institution<br>Information                                                                                                    | 4<br>Mobility Programme                                                                                                    | 5<br>Commitment                                                                                                    |
|----------------------------------------------------------------------------------------------------|----------------------------------------------------------------------------------------------------|----------------------------------------------------------------------------------------------------|----------------------------------------------------------------------------------------------------|----------------------------------------------------------------------------------------------------|
|                                                                                                    |                                                                                                    |                                                                                                    |                                                                                                    |                                                                                                    |
| cademic year *                                                                                                    |                                                                                                    |                                                                                                    |                                                                                                    |                                                                                                    |
| 2023/2024                                                                                                    |                                                                                                    |                                                                                                    |                                                                                                    |                                                                                                    |
| lobility Type *                                                                                                    |                                                                                                    |                                                                                                    |                                                                                                    |                                                                                                    |
| Blended mobility with short-t                                                                                                    | erm physical mobility                                                                                                    |                                                                                                    |                                                                                                    | 4                                                                                                    |
| Commitment<br>By digitally signing this do                                                                                                    | cument, the student, the Sendii                                                                                                    | ng Institution and the Receiving                                                                                                    | institution confirm that they appr                                                                                                    | ove the Learning                                                                                                    |
| By digitally signing this do<br>Agreement and that they y<br>principles of the Erasmus O<br>for institutions located in R<br>agreement. The Receiving<br>to the student. The Sendin<br>successfully completed edi<br>communicate to the Sendin<br>Successfully completed with<br>communicate to the Sendin<br>Clear | cument, the student, the Sendii<br>will comply with all the arranger<br>harter for Higher Education rel<br>institution confirms that the ed<br>j institution commits to recogn<br>j institution commits to recogn<br>a j institution any problems or<br>ng institution any problems or | ng Institution and the Receiving<br>ments agreed by all parties. Sen<br>ating to mobility for studies (or<br>ny Institution and the student st<br>ucational components listed are<br>ise all the credits or equivalent<br>ise all the credits or equivalent<br>other them towards the student's<br>changes regarding the study pro | institution confirm that they appr<br>ing and Receiving Institutions un<br>the principles agreed in the Inter-<br>vould also commit to what is set or<br>in line with its course catalogue a<br>units gained at the Receiving Inst<br>degree. The student and the Rec<br>gramme, responsible persons and | ove the Learning<br>dertake to apply all the<br>institutional Japreement<br>out in the Erasmus+ grant<br>and should be available<br>eiving Institution will<br>d/or study period. |

## After signing the Learning Agreement

You can see the status of your completed Learning Agreement under "My Learning Agreements". It is your responsibility to ensure that the agreement is signed by all three parties. We recommend that you inform your study advisor once you have signed the agreement.

| See the stat                 | us of your Online Learning Agreeme           | ant to successfully finalise it with the s       | ending and receiving univ  | rersity.                           |
|------------------------------|----------------------------------------------|--------------------------------------------------|----------------------------|------------------------------------|
| Create New                   |                                              |                                                  |                            |                                    |
| Sending Institution          | Receiving Institution                        | Status                                           | Created *                  | View or Edit                       |
| UNIVERSITETET I<br>STAVANGER | Iscte - Instituto Universitário de<br>Lisboa | Signed by Student and sent to the<br>Sending HEI | Mon, 10/30/2023 -<br>11:39 | View<br>Download<br>PDF<br>History |